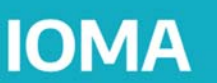

# INSTRUCTIVO IOMA DIGITAL RECETA ELECTRONICA PARA PRESCRIPTORES MEDICOS

# **CONSIDERACIONES PREVIAS:**

IOMA en conjunto con las asociaciones, instituciones, entidades y prestadores realiza el proceso de pre-acreditación de cada uno de los profesionales prescriptores que se encuentran en el marco de los convenios prestacionales vigentes.

# PASO 1 - REGISTRACIÓN Y HABILITACIÓN DE PRESCRIPTORES

PASO 1.1. Cada PRESCRIPTOR de RECETAS ELECTRÓNICAS, deberá solicitar su usuario en la pagina oficial de IOMA (<u>http://www.ioma.gba.gob.ar/</u>) ingresando a "Autogestión Prestadores".

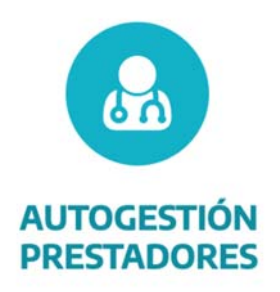

PASO 1.2. Dentro del Portal Prestadores deberá ingresar haciendo clic en "Receta Electrónica".

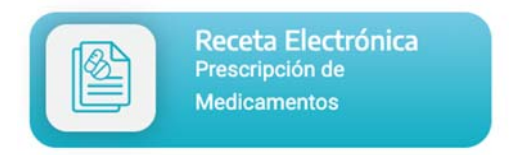

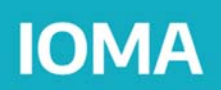

PASO 1.3. Al ingresar por primera vez dentro de "Receta Electrónica" deberá hacer clic en "Regístrate".

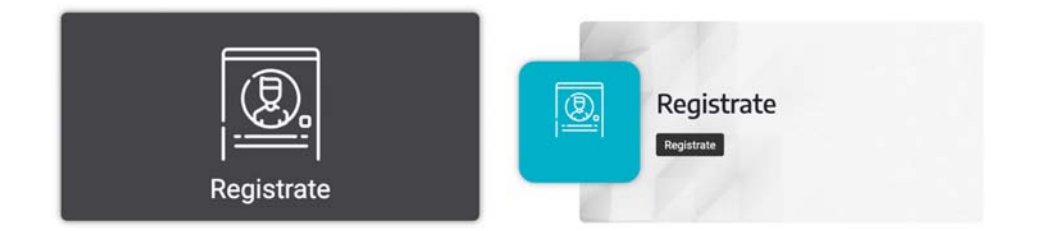

PASO 1.4. Alta de Usuario. Complete los datos, lea y acepte los Términos y Condiciones. Luego, verifique su correo electrónico y confirme el link. ¡Listo! Ya puede ingresar a la plataforma.

| Datos Personales              |                                           |
|-------------------------------|-------------------------------------------|
| Ingresar Apellidos*           | Ingresar Nombres*                         |
| Tipo documento*               | <ul> <li>Código de Trámite Dni</li> </ul> |
| Ingresar Documento*           | REPUBLICA ARGENTINA - HERCOSU             |
| Código de Trámite Dni         |                                           |
| Ingresar Cuil/Cuit*           |                                           |
| Tipo de tel.* _ Cód. de area* | Número*                                   |
| Correo Electrónico            |                                           |
| Correo electrónico*           | Confirme correo electrónico*              |
| Datos de Cuenta de Ingreso    |                                           |
| Usuario<br>Usuario            |                                           |
| Defina su contraseña*         | Reingrese contraseña*                     |
|                               |                                           |

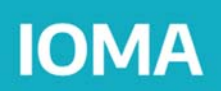

# **PASO 2 - INGRESAR AL SISTEMA**

Una vez que tenga su usuario ya puede ingresar al sistema.

Desde la pagina oficial de IOMA (<u>http://www.ioma.gba.gob.ar/</u>) ingresando a "Autogestión Prestadores", luego hacer clic en "Receta Electrónica" en la opción "Ingresá".

Recuerda que tu usuario es tu numero de CUIT / CUIL, y que tu contraseña es la definida por usted al registrarse (en Paso 1). Si olvidaste tu contraseña puedas hacer clic en "¿Olvidaste tu contraseña?".

|        | Iniciá sesión<br>Accedé con tu usuario y contraseña.<br>En el caso de que aún no te hayas regist<br>hacer desde acá. | rado, lo podés |
|--------|----------------------------------------------------------------------------------------------------|----------------|
| _      | Tu usuario es tu CUIL/CUIT                                                                                           |                |
| Usuari | 0                                                                                                    |                |
| Cont   | raseña                                                                                                    |                |
|        | No soy un robot                                                                                                    |                |
| Olvid  | aste tu contraseña?                                                                                                  | Ingresar       |
|        |                                                                                                    |                |

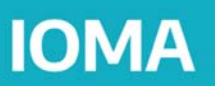

# PASO 3 – CONFIGURACIÓN

Paso 3.1 Una vez dentro de la plataforma, podrás ingresar a tus configuraciones básicas. Es importante prestar especial atención a las secciones Datos Básicos y Datos Prestación. Completar estas acciones es un requisito para poder acceder a las funcionalidades destinadas a los prescriptores médicos.

Visualizará las siguientes acciones:

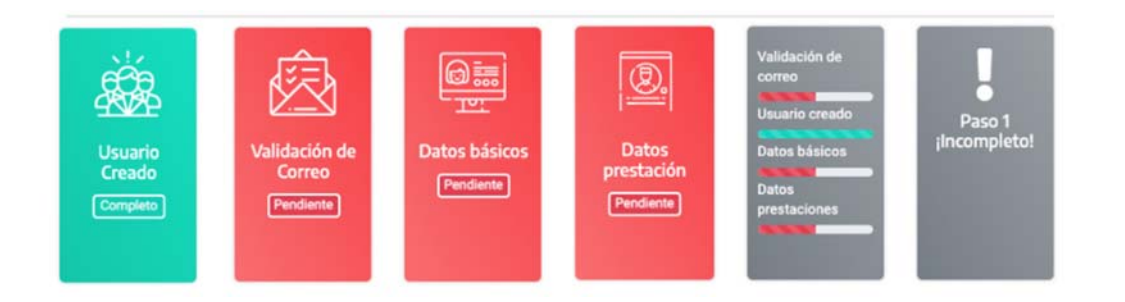

"Usuario Creado": Al registrarse dicha acción ya fue realizada. La tarjeta estará en color verde.

Información: Cuenta creada correctamente, se envio un mail de confirmación a su cuenta de correo electrónico

**"Validación de Correo":** Si aun no efectúo la validación, debes validar el correo electrónico, haciendo clic en el link que recibiste en dicha casilla de mail. La tarjeta cambiara en color verde una vez que este validado el correo.

Nota de ayuda: En caso de no haberlo recibido puedes gestionar el reenvío desde la pagina de ingreso. Primero hacer "clic" en "Cierra sesión", y seguido hacer "clic" en "No me llegó el correo electrónico".

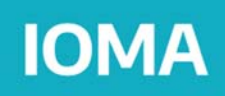

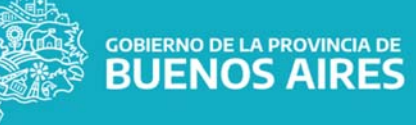

Información: Cuenta creada correctamente, se envio un mail de confirmación a su cuenta de correo electrónico

**"Datos Básicos"**: Completar los datos de Identificación, y presionar "Guardar". Sección Tipo de Prestador.

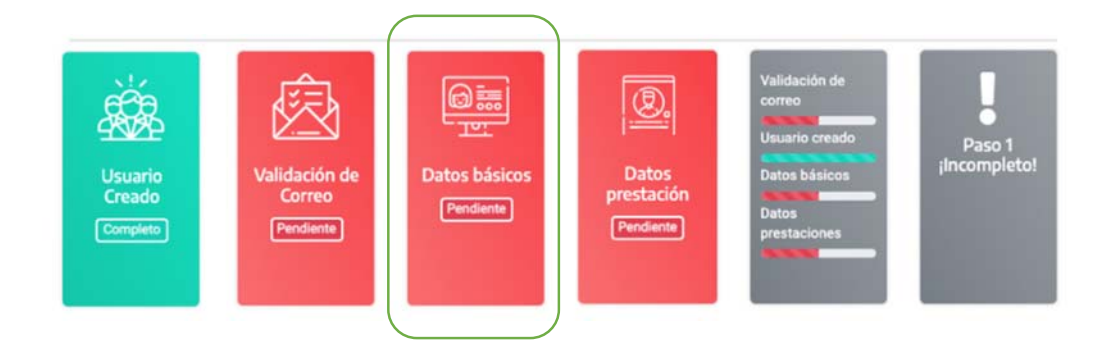

Nota de ayuda: En caso de ser un profesional medico individual debe seleccionar Tipo: Individual y Subtipo: PROFESIONAL MEDICO.

# Datos básicos

| Tipo de Préstador                     |   |                    |   |
|---------------------------------------|---|--------------------|---|
| Seleccionar Tipo de Vínculo con IOMA: |   |                    |   |
| Tipo*                                 |   | Subtipo            |   |
| INDIVIDUAL                            | * | PROFESIONAL MEDICO | - |

Para el caso de Persona Física completar los siguientes datos:

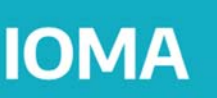

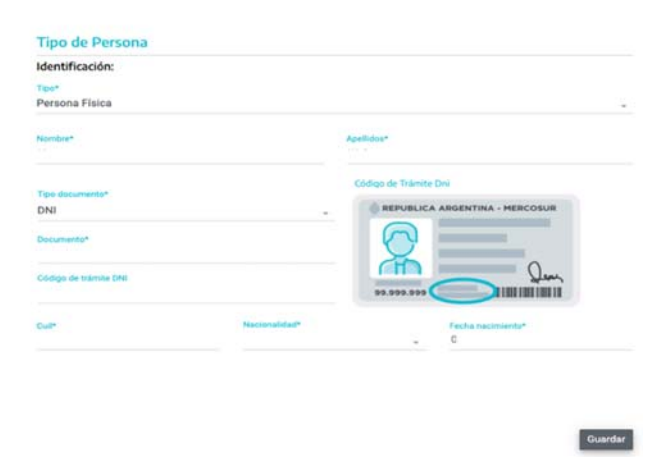

Completado el formulario hacer "clic" en "Guardar, y podrá visualizar la confirmación.

| Datos básicos guardados correctamente! | ×    |
|----------------------------------------|------|
|                                        | • ок |

**"Datos Prestación":** Completar los datos referidos a las prestaciones que brinda, y presionar "Guardar". En el caso de ser un prestador del tipo INDIVIDUAL (PROFESIONAL MEDICO) deberá registrar los siguiente datos: Nota de ayuda: Para agregar sus datos hacer clic en el botón de la Acción "+" para añadir su registro.

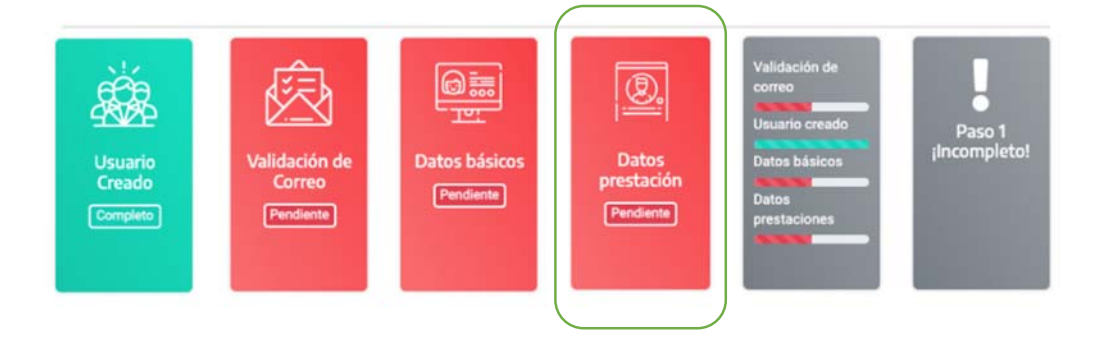

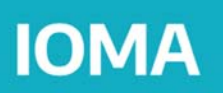

Nota de ayuda: Es indispensable ingresar por lo menos una matricula. Los prestadores en el ámbito de la Provincia de Buenos Aires deben declarar de forma obligatoria la Matricula Provincial.

| Profesión y Especialidad de       | el Prestad | or Médi               | co Inidividual                 |   |          |
|-----------------------------------|------------|-----------------------|--------------------------------|---|----------|
| Profeside<br>Médico               |            |                       | Especialidad<br>Clínica Médica |   |          |
| Matrícula según su jurisdicción:  |            |                       |                                |   |          |
| Matricula Nacional                |            |                       |                                |   |          |
| Provincia Erreaux<br>Buenos Aires |            |                       | Matricula Provincial<br>232323 |   |          |
| Categoría de Prestador            |            |                       |                                |   |          |
| PRESTACIÓN SIN CATEGORÍA          |            |                       |                                |   |          |
| Prestaciones                      |            |                       |                                |   |          |
| Rubra<br>Seleccione               |            | Seleccio              | ne                             | 4 | •        |
| Rubro                             | Sub        | orubro                |                                |   | Acciones |
| Profesional                       | Mé         | dico                  |                                |   |          |
| Zona de cobertura                 |            |                       |                                |   |          |
| Rubra + Subrubra*<br>Seleccione   |            |                       |                                |   |          |
| Provincia<br>Seleccione           |            | Loceleted<br>Seleccio | ne                             |   | -        |
| Rubro -> Subrubro                 | Provinc    | ia -                  | Localidad                      |   | Acciones |
|                                   |            |                       |                                |   | _        |

Completado el formulario hacer "clic" en "Guardar, y podrá visualizar la confirmación.

| Datos basicos guardados correctamente! |      |
|----------------------------------------|------|
|                                        | ✓ ок |

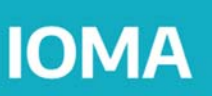

# PASO 4 – CONFIGURACIÓN CONTRATOS Y RELACIONES.

Dentro de la plataforma deberá configurar sus datos completando sus configuraciones: "Contratos y Relaciones".

PASO 4.1. Visualizará las siguientes acciones. Debe configurar mínimo una opción de las distintas alternativas previstas.

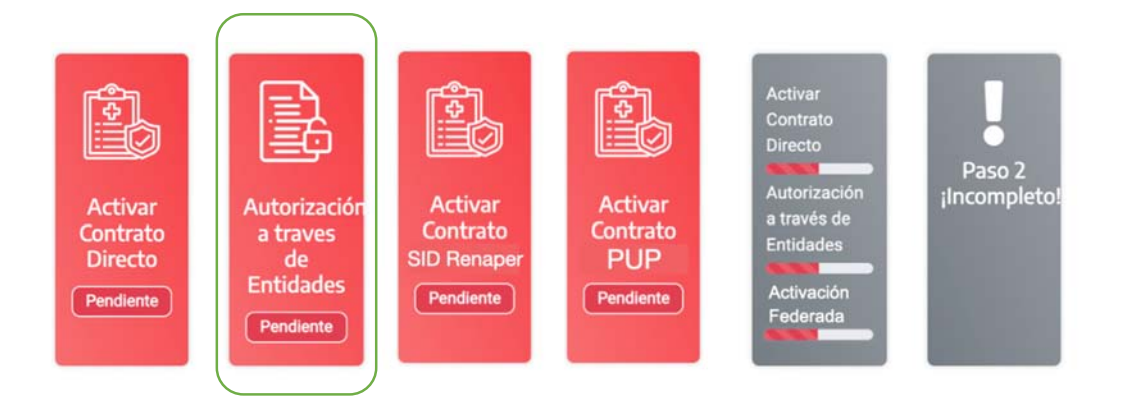

Nota de ayuda: En todos las casos tendrá disponible al menos un método de configuración. Según su tipo de usuario una o más alternativas pueden no estar disponibles.

#### Método Activar Usuario registrando la Autorización a través de entidades:

En el caso de prestar sus servicios en el marco de un convenio entre IOMA y una ENTIDAD o ASOCIACIÓN, debe activar su usuario utilizando este método, e ingresando la información proporcionada por su ENTIDAD o ASOCIACIÓN.

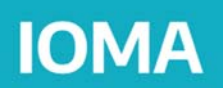

Dentro de dicha opción podrá ingresar el Código de Activación de Relaciones provisto por su ENTIDAD o ASOCIACIÓN. Dicho código será enviado por su entidad a su casilla de correo electrónica.

Para ingresarlo deberá hacer clic en "+Ingresar Código de Activación de Relaciones"-

| Accion | Código de Autorización | CUIT | Tipo | Entidad Autorizante | ID |
|--------|------------------------|------|------|---------------------|----|
|        | a sage as hatolitation | 0011 |      |                     |    |

E ingresar el código de Activación proporcionado por su entidad.-

| Verificar relaciór      | n mediante código de autorización                 |  |
|-------------------------|---------------------------------------------------|--|
| Ingrese el código de ac | tivación que le llegó por email o vía alternativa |  |
| Código de Activación*   |                                                   |  |
|                         | Verificar Código de Activación                    |  |
|                         |                                                   |  |

En caso de no haberlo recibido podrá solicitar la vinculación a su ENTIDAD o ASOCIACIÓN.

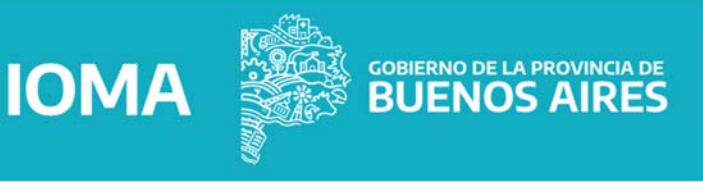

| ID | Entidad Autorizante | Tipo | CUIT              | Estado          | Motivo Rechazo | Acciones |
|----|---------------------|------|-------------------|-----------------|----------------|----------|
|    |                     |      | No se han encontr | ado resultados. |                |          |

Para realizarlo debe seleccionar la o las entidades a las cual pertenece haciendo clic en el botón "+Solicitar Vinculación a una Entidad".

| ्र |
|----|

Una vez Pedida la Vinculación, su entidad recibirá en línea el requerimiento y habilitará su usuario en caso de corresponder. Será notificado por medio de un correo electrónico cuando su entidad le otorgue el acceso. Le recordamos revisar periódicamente la casilla de SPAM en caso de no encontrar el correo en su bandeja de entrada.

# **PASO 4 - PRESCRIPCIÓN ELECTRÓNICA DE RECETA**

PASO 4.1. Una vez configurado su usuario, podrá acceder en la barra lateral del menú a la sección "RECETA ELECTRONICA". Hacer "clic" en Nueva Receta.

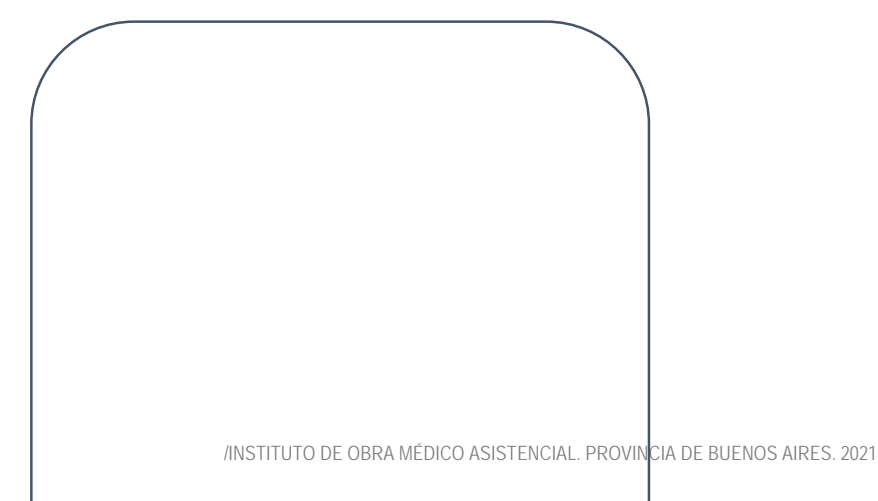

# IOMA

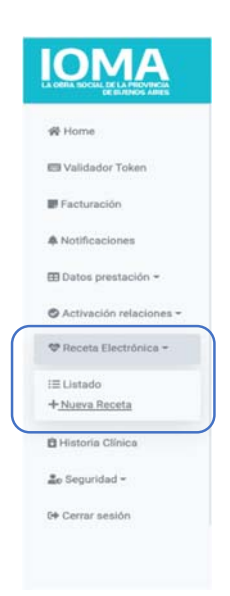

Nota de ayuda: En adición a la opción de "Nueva Receta" podrá consultar en la opción "Listado" todas las recetas emitidas con anterioridad.

PASO 4.2. Prescripción de Receta Electrónica. El aplicativo conducirá a los profesionales a través de un formulario en el que deberán completar los siguientes datos en relación a cada receta: Identificación del afiliado, Medicamentos, Diagnósticos y las Indicaciones de cada uno de los medicamentos prescriptos: Cantidad, Presentación, Periodicidad y Duración. De igual forma, en caso de que lo requiera, podrá incorporar alguna observación acerca del tratamiento en la propia receta.

Formulario de Prescripción:

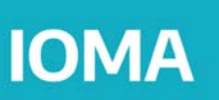

| Nueva Rec                       | eta Electrónica           |                  |                              |      |
|---------------------------------|---------------------------|------------------|------------------------------|------|
| Fecha Prescripción              | Type die Traductionette:  | Nex Orden de Con | alla.                        |      |
| 06/03/2021                      | Normal                    |                  |                              |      |
|                                 | O Prolongado              | L                |                              |      |
| Franscripción de                | receta de otro profesiona | E.               |                              |      |
| Transcribe receits de alto p    | chesistent                |                  |                              |      |
| Afiliado:                       |                           |                  |                              |      |
| ins de Alliado                  | Apalliato y Nombre:       | DNR.             | Edat                         | Pass |
| Q                               |                           |                  |                              |      |
| Medicamento 1:                  |                           |                  |                              |      |
| Medicamento                     |                           |                  |                              |      |
| Andreast and the                | Presentación.             | Membras          | Cardidal                     |      |
|                                 |                           |                  |                              |      |
|                                 |                           |                  |                              |      |
| Anna a bhainn an                |                           |                  |                              |      |
| State / Granate                 |                           |                  |                              |      |
|                                 |                           |                  |                              |      |
| Diagnóstico medi                | camento 1:                |                  |                              |      |
| Diagnóstico                     |                           |                  |                              |      |
| Tagnéntes                       |                           |                  |                              |      |
|                                 |                           |                  |                              |      |
| Medicamento 2:                  |                           |                  |                              |      |
| Medicamento                     |                           |                  |                              |      |
| Aedicamentic                    | Preservación              | Monodioga        | Cartidad                     |      |
|                                 |                           |                  |                              |      |
|                                 |                           |                  |                              |      |
| Siste / Unided                  | Owin / Dia                | Dura             | ion del tratactionite un dia |      |
|                                 |                           |                  |                              |      |
|                                 |                           |                  |                              |      |
|                                 |                           |                  |                              |      |
| Diagnóstico medi                | camento 2:                |                  |                              |      |
| Diagnóstico medi<br>Diagnóstico | camento 2:                |                  |                              |      |
| Diagnóstico medi<br>Diagnóstico | camento 2:                |                  |                              | -    |

Completada esta instancia, el sistema lo asistirá hasta la emisión de la Receta Electrónica, le indicará que la receta ha sido generada exitosamente y asignará el número de identificación.

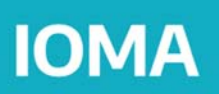

# Recetas Electrónicas Generadas

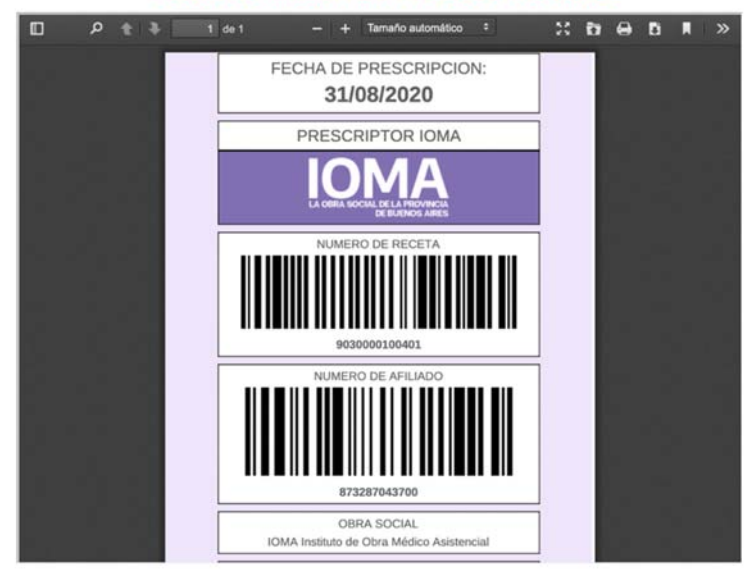

# PASO 5 - ENVÍO DE RECETA ELECTRÓNICA AL AFILIADO

El profesional PRESCRIPTOR podrá descargar, imprimir o directamente enviar al afiliado en forma digital la imagen de la receta electrónica. Es importante que el afiliado conozca el NÚMERO DE RECETA ELECTRÓNICA asignado a dicha prescripción, ya que es el identificador necesario para retirar sus productos en la farmacia.

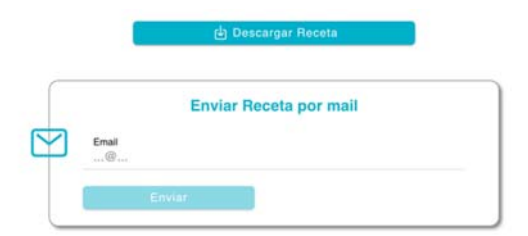

# PASO 6 - RETIRO DE MEDICAMENTOS EN LA FARMACIA

# IOMA

GOBIERNO DE LA PROVINCIA DE BUENOS AIRES

El afiliado puede concurrir a la farmacia con la receta en su teléfono celular (correo electrónico o mensaje de texto) donde deberá acreditar su identidad e indicar el NÚMERO DE RECETA ELECTRÓNICA, sin necesidad de llevarla impresa, ya que puede mostrarla desde su teléfono móvil. Una vez que la receta sea validada en línea por la farmacia, el afiliado puede retirar los medicamentos, y dicha receta quedara en estado de consumida. Es decir no podrá volver a ser utilizada.